Signing Documents via Remine Docs+

### 1. Click "View All Docs" from the Remine email in your inbox

\*Check your junk/spam for an email from the Remine Team.

It may look like this in your spam folder

(You can drag or move the message from your spam folder to your inbox so emails in the future do not end up in spam and you have full functionality with the message)

| Stevie Fisher has shared                                                                                                    | .pdf with you                       |                 |                        |         |
|----------------------------------------------------------------------------------------------------|-------------------------------------|-----------------|------------------------|---------|
| Remine Team <docs-no-reply@remine.com></docs-no-reply@remine.com>                                                                                                    | S Reply                             | ≪ Reply All     | $\rightarrow$ Forward  |         |
| To Steve Russell                                                                                                    |                                     |                 | Thu 3/4/2021 1         | 1:12 AN |
| ① Links and other functionality have been disabled in this message. To turn on that functionality.<br>This message was marked as spam using a junk filter other than the Outlook Junk Email filter.<br>We converted this message into plain text format. | y, move this message to the Inbox.  |                 |                        |         |
| <a href="https://ses-email-images.s3.amazonaws.com/docs3-emails/20200225/icon">https://ses-emails/20200225/icon</a>                                                                                                    | s/docs-logo.png> < <u>https://s</u> | es-email-       |                        |         |
| Trages.ss.amazonaws.com/doc                                                                                                    |                                     |                 |                        |         |
| Click 'View All Docs' to see more.                                                                                                    |                                     |                 |                        |         |
|                                                                                                    |                                     |                 |                        |         |
| Document Requested Action                                                                                                    | 1                                   |                 |                        |         |
| < <u>06/icon</u>                                                                                                    | is/ic-pdf.png>                      |                 | .pdf                   |         |
| =eyJzIjoibGxHeUZoSkxGdFRUVG1YZzhYenZ4STY5NDVjliwidil6MSwicCl6Intcl                                                                                                    | nVcljozMDg5MzQ0MyxclnZclj           | oxLFwidXJsXCI6  | <b>KCJodHRwczpcXF</b>  | wvXF    |
| cL2JyaWdodC5yZW1pbmUuY29tXFxcL2RvY3NcXFwvP3Rva2VuPUI2c3J6WIN                                                                                                    | ZOHhrTGgxbGVHNEJ2JnNpaT0            | xNDM5MzUyM      | lwiLFwiaWRcljpc        | IjAyN   |
| nRiY2E3YmE4ZjRlMWZhOWUzNjcyOWE2YmYwMTdjXClsXCJ1cmxfaWRzXCl6                                                                                                    | W1wiNGEyMzk3ZDAwM2NiZD              | ZkNGY0MDQ5N     | <u>IjFkZTNkNjcxNjN</u> | hZjdl   |
| <u>MzhiM1wiXX0ifQ&gt;</u> Edit & Sign                                                                                                    |                                     |                 |                        |         |
|                                                                                                    |                                     |                 |                        |         |
|                                                                                                    |                                     |                 |                        |         |
|                                                                                                    |                                     |                 |                        |         |
| $\frown$                                                                                                    |                                     |                 |                        |         |
| view All Docs anttos://mandrillapp.com/track/click/30893443/bright.remine                                                                                                    | com?                                |                 |                        |         |
| p=evJzlioiY3EvUnZfQ1NQRHFDTEpxc1AtZ2V1NGpQMidBliwidil6MSwicCl6Into                                                                                                    | cInVcliozMDg5MzQ0MvxcInZc           | lioxLFwidXJsXCl | 6XCJodHRwczpc)         | (FwvX   |
| xcL2JyaWdodC5yZW1pbmUuY29tXFxcL2RvY3NcXFwvP3Rva2VuPUI2c3J6WIN                                                                                                    | NZOHhrTGgxbGVHNEJ2XCIsXC            | JpZFwiOlwiMDI2  | ZGJjYTdiYThmN          | GUxZ    |
| nE5ZTM2NzI5YTZiZjAxN2NclixcInVybF9pZHNcljpbXCl0YTIzOTdkMDAzY2JkNm                                                                                                    | nQ0ZjQwNDk2MWRIM2Q2NzE              | 2M2FmN2UzO      | GIzXCJdfSJ9>           |         |

The email in your regular inbox should look like this

| <b>Remine</b>                                                                                                    | NORTHERN VIRCINIA                              |
|----------------------------------------------------------------------------------------------------|------------------------------------------------|
| Stevie Fisher has shared a document w<br>Click 'View All Docs' to see more.                                                          | vith you                                       |
| Document                                                                                                    | Requested Action                               |
| .pdf                                                                                                    | Edit & Sign                                    |
| Regards,<br>Stevie Fisher,<br>sfisher@nvar.com,<br>Vorthern Virginia Association of REALTORS                                         | )                                              |
| Warning: Do not forward this email, these links were generated sp                                                                    | ecifically for your account.                   |
| Remine Docs is an all-inclusive, cloud-based platform that provide<br>smarter way of doing business. Visit remine.com to learn more. | s real estate agents with a faster, easier and |
| Problems accessing any content in this email? Go here to learn m                                                                     | ore.                                           |

# 2. Select the documents to sign and Click "Sign" in the top right of the menu.

You can also click the "Select All" box if you need to sign all the documents listed.

| My Transactions > Shared by Stevie Fisher - 03-04-2021 11:18 a.m. EST                                                                                                    |     |                                  |                                |                         | Q                   |
|----------------------------------------------------------------------------------------------------|-----|----------------------------------|--------------------------------|-------------------------|---------------------|
| Image: Copy Transaction Emoil Checklat     Image: Copy Transaction Emoil docs+a9c3p3fc01sh@uploads.remine.con                                                                                                    |     | ∰ [ <sup>1]</sup><br>Submit Copy | ↔ ∭ હ⁄<br>Move Delete Download | <u>x-ℓ</u><br>Sign Send | () ()<br>Info Legac |
| Name                                                                                                    | MLS | Owner                            | Date Modified                  | Status                  |                     |
| ₩ North Contract Contract Con |     | Stevie Fisher                    | 11:18 03-04-2021               | • For Review            | • • • •             |
| Signed.pdf                                                                                                    |     | Stevie Fisher                    | 11:18 03-04-2021               | For Review              | • • • •             |

## 3. Click the blue "Sign Now" Button

| Sign As |                                                                           |                                                                      |         |
|---------|---------------------------------------------------------------------------|----------------------------------------------------------------------|---------|
|         | Your Party Members<br>BUYING AGENT<br>Steve Russell<br>srussell@invar.com | 0/2 Signatur<br><u>Send To Sign</u> <mark>Sign Now <u>x-</u>L</mark> | ••      |
|         | srussell@nvar.com                                                         |                                                                      |         |
|         |                                                                           |                                                                      |         |
|         |                                                                           |                                                                      |         |
|         |                                                                           | Exit Signing                                                         | Session |

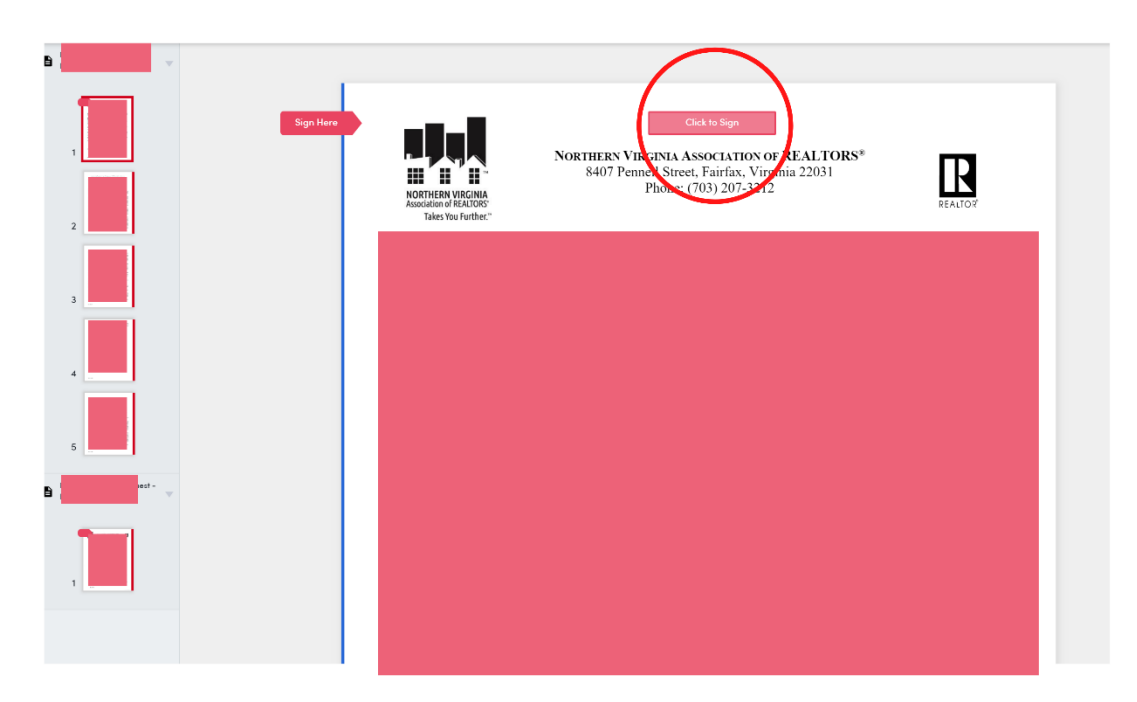

4. Click the red "Click to Sign" button to sign the document

5. Next, choose either "Draw Signature" or "Type Signature".

6. After you draw or type your signature, select the checkbox regarding the "Remine Compliance & E-signing Overview".

7. After you complete all required signatures, click the blue "Done" button (Near the bottom of the page or doc)

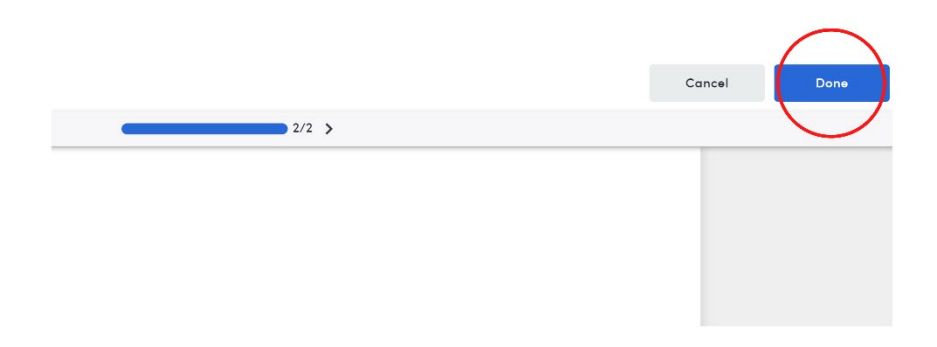

You should now see your signature on the document.

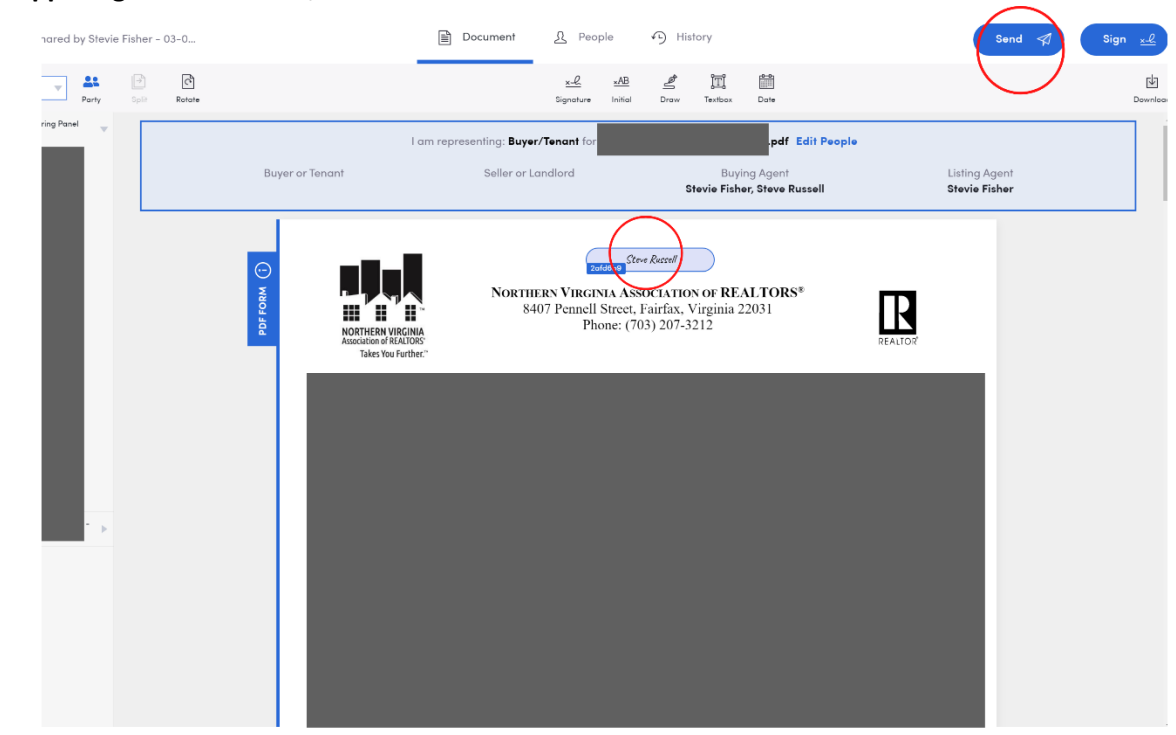

### 8. In the upper right-hand corner, click the blue "Send" button

9. Select the documents to send and click "Continue".

10. Select the box next to Recipient's name and click the blue "Send" button and then the blue "Ok" button.

#### **Buyer/Tenant Side Recipients**

| Stevie Fisher<br>Email Address<br>sfisher@nvar.com | Stevie Fisher    | See | Permissions<br>2 Documents |
|----------------------------------------------------|------------------|-----|----------------------------|
|                                                    | sfisher@nvar.com | T   |                            |